# Eurotherm Monitoring and Acquisition unit

**EMA** 

# RMS cur rent and voltage measurement with digital communications

**User manual** 

© Copyright Eurotherm Automation 1999

All rights reserved. All reproduction or transmission in any form whatsoever and using any procedure (electronic or mechanical, including photocopying and recording) without written permission from Eurotherm is strictly prohibited. EUROTHERM AUTOMATION has taken particular care to ensure that these specifications are correct. However, in order to maintain our 'leading edge' we continually strive to improve our products, which may lead to modifications or omissions in the specifications.

We shall not be held responsible for any damage, injury, losses or expenses incurred as a result of such modifications.

Ref.: HA 176140 ENG - Issue 2.1 - Printed in France 07/2000

i

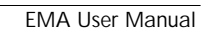

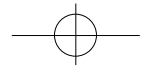

ii

# **EMA USER MANUAL**

# CONTENTS

### P age

| Ар         | plicable European Directives          |
|------------|---------------------------------------|
| 1.         | Identification of the monitoring unit |
| <b>2</b> . | Installation                          |
| 3.         | Digital Communication                 |
| 4.         | Configuration and display             |
| Eur        | otherm address                        |

For a detailed description of the digital communications used by EMA units, (Profibus DP and Modbus  $\ensuremath{^{!\!R}}$  protocols), see the manual

'EMA Digital Communication' ref.: HA 176197 ENG - issue 2.0

EMA User Manual

iii

# €

# APPLICABLE EUROPEAN DIRECTIVES

# CE marking and safety

EMA products installed and used in compliance with this user manual meet the essential requirements of the European Low Voltage Directive 73/23 EEC dated 19 February 1973 (modified by Directive 93/68 EEC dated 22 July 1993).

# ELECTROMAGNETIC COMP ATIBILITY (EMC)

Electromagnetic compatibility is defined for **industrial environments** only, not for domestic environments.

EMA products installed and used in compliance with this user manual are certified compliant with the following EMC test standards. A system incorporating these products may be certified compliant with the EMC Directive as far as EMA products are concerned.

### **Test standards**

|          | Test                                                                                                    | EMC test standard                                                                                           |
|----------|----------------------------------------------------------------------------------------------------|----------------------------------------------------------------------------------------------------|
| Immunity | Generic standard<br>Electrostatic discharge<br>Fast transients<br>Electromagnetic fields<br>Radio frequencies in common mode | EN50082-2<br>EN 61000-4-2 (06/1995)<br>EN 61000-4-4 (01/1995)<br>EN 61000-4-3 and ENV 50204<br>EN 61000-4-6 |
| Emission | Generic standard<br>Radiated and conducted                                                                                   | EN 50081-2<br>EN 55011 Class A (1991)                                                                       |

EMA User Manual

iv

# **Declaration of conformity**

### Availability

A declaration of CE conformity is available on request.

### Validation by competent body

Eurotherm Automation has validated the compliance of EMA products with the European Low Voltage Directive and EMC test standards through product design and laboratory testing.

The tests performed on EMA products are listed in a Technical Construction File validated by the LCIE (Laboratoire Central des Industries Électriques), a recognised competent body.

### EMC guide

In order to help you reduce the effects of electromagnetic interference associated with the installation of the product, Eurotherm Automation can supply you with an 'Electromagnetic Compatibility'guide (Ref. HA 025464).

v

This guide lists best practices generally applied for EMC.

EMA User Manual

# PRECAUTIONS

Important precautions and specific information are indicated in the manual by two symbols:

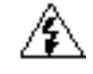

This symbol means that failure to take note of the information may have serious consequences for the safety of personnel and may even lead to electrocution.

Danger!

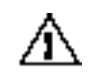

This symbol means that failure to take note of the information may have serious consequences for the facility or may lead to incorrect operation.

### Caution!

These symbols attract the reader's attention to specific points. However the whole of the manual remains applicable.

# Personnel

The unit must only be installed, configured, commissioned and maintained by qualified staff authorised to work on low voltage electrical industrial facilities.

# Independent alar m

It is the user's responsibility to fit an independent safety mechanism which must be inspected regularly. This is highly recommended given the value of the equipment controlled by the monitoring unit. These alarms must be inspected regularly. **Eurotherm can supply appropriate devices.** 

# **Further information**

For any further information or if in doubt please contact your local Eurotherm office where qualified staff are available to advise you or assist with commissioning your facility.

EMA User Manual

# Chapter 1

# IDENTIFICATION OF THE MONITORING UNIT

# Contents

Page

| General presentation     | -2 |
|--------------------------|----|
| Technical specifications | -4 |
| Ordering code            | -6 |
| Example ordering code    | -6 |
| Ordering code            | -  |

EMA User Manual

1.1

# **GENERAL PRESENT ATION**

The **EMA** monitoring and acquisition unit is designed to **measure rms** currents and voltages such as those found on loads controlled by thyristor units with the following firing modes:

- firing angle variation ('Phase angle' mode, see specifications for details)
- supply voltage modulation ('Burst firing' mode)
- supply voltage modulation with a single firing period and one or a half cycle of non-firing ('Single-cycle' and 'Advanced single-cycle' modes).

The measurements are available:

- on the unit's front panel display,
- remotely, via the digital communication bus.

Depending on the model, a maximum of **5 voltage measurements** and **5 current measurements** are possible.

The following features are located on the front panel:

- a two-line by 16 character LCD display,
- a female DB9 connector for configuration by PC, using the RS232 standard,
- diagnostic LEDs indicating communication operation,
- a button for scrolling through the display measurements (measurements, alarms, identification).

The display enables the user to read the measurements and quickly diagnose the state of the unit.

A space is provided to enable the user to affix an identification tag.

The following features are located on the rear panel:

- plug-in connectors for measurement signals, power supply and digital communications.
- mini-switches for configuring bus termination resistors.

The EMA unit measures to an accuracy of  $\pm (0.5\%$  of the measurement  $\pm 0.1\%$  of full scale):

- rms currents in the range 0.01 A to 1.1 A or 0.05 A to 5.5 A,
- rms voltages from 5 V to 550 V.

For values exceeding **110%** of the full scale, the measurement will necessarily be **false** as the unit clips the signal and displays the maximum value of the measurement range.

For each channel, alarms are signalled on the display and via the digital communication if the upper or lower thresholds are exceeded.

If the EMA unit is to be reconfigured by the customer, **configuration software** is required. This software, supplied as **standard** on  $3^{1/2}$ " disks, operates on a **PC** running Windows 95, 98 or NT.

EMA User Manual

1-2

 $- \bigcirc -$ 

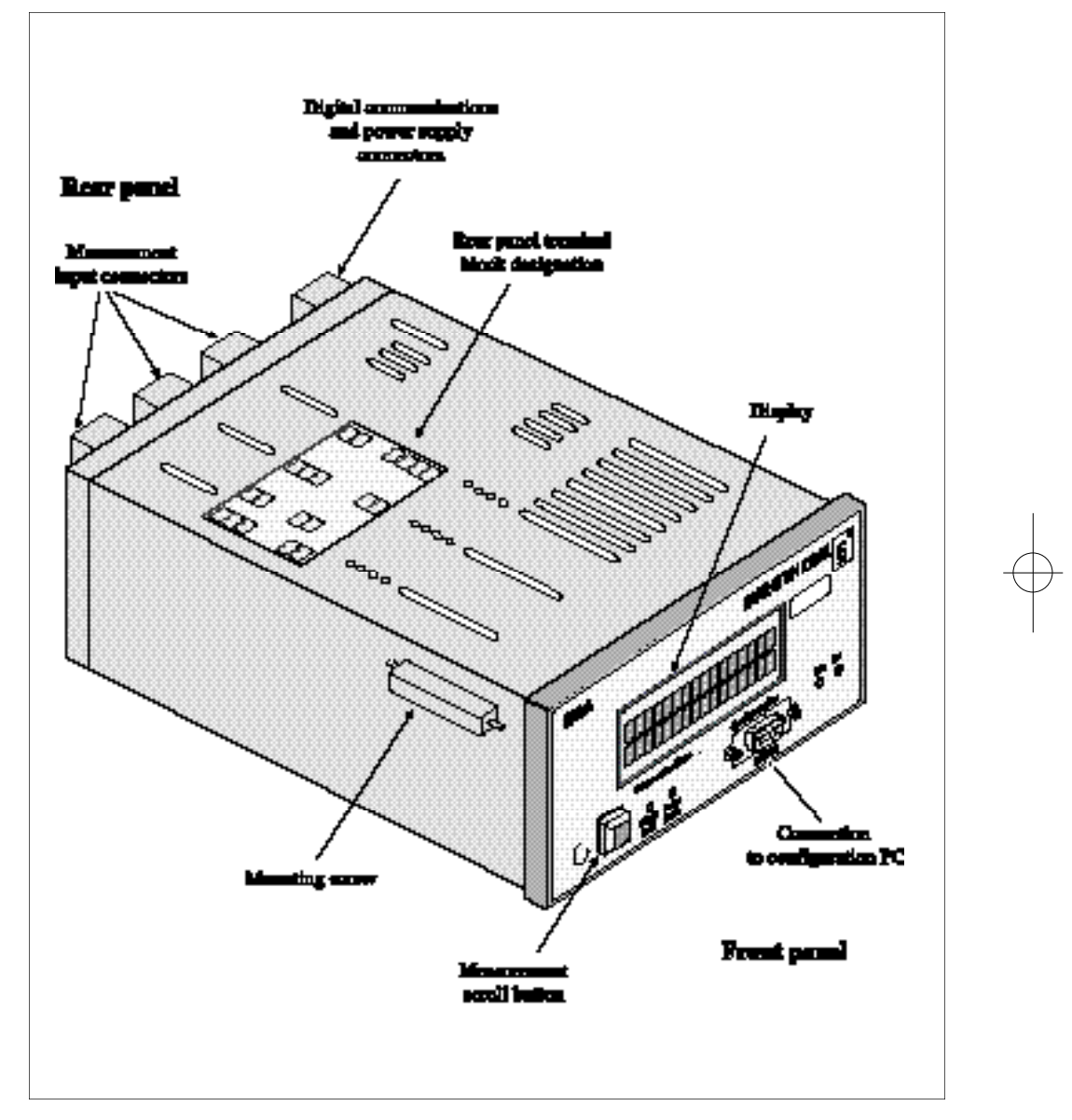

Figure 1-1 Overview of EMA monitoring unit

EMA User Manual

# **SPECIFICATIONS**

#### Inputs RMS current 1 A rating: 0.01 to 1.1 A 5 A rating: 0.05 to 5.5 A 5 A rating: ±8.0 A Max. instantaneous peak current 1 A rating: $\pm 1.6$ A 5 V to 550 V with peak voltage range $\pm 800$ V RMS voltage Number of measurement channels Up to 10 measurements Modularity by pairs of voltage/current measurements: 5 current and 5 voltage measurement channels Measurements Current Display scale configurable from 1 A to 20,000 A (direct reading with external current transformer). Voltage Autoranging Intrinsic precision In burst firing, advanced single-cycle or phase angle modes with a thyristor firing angle $\geq 25^{\circ}$ : $\pm (0.5\% \text{ of measurement} \pm 0.1\% \text{ of full scale})$ the voltage scales are: 35 V (V < 35 V) or 500 V (V $\ge$ 35 V); the current scales for the 1 A input are: 0.07 A (I < 0.07 A) or 1A (I $\ge$ 0.07 A), the current scales for the 5 A input are: $0.95 \text{ A} (I < 0.95 \text{ A}) \text{ or } 5 \text{ A} (I \ge 0.95 \text{ A}).$ If current or voltage transformers are used, the precision of the transformer must be taken into account to obtain the overall measurement precision. Frequency of signals measured 47 Hz to 63Hz Configurable from 1 s to 1300 s. Integration time (filtering) Power supply Mains supply 115 Vac or 230 Vac (depending on product code) Frequency: 47 Hz $\leq$ f $\leq$ 63 Hz (same frequency as measurements) Consumption 18 VA 0.5 A internal fuse and varistor. Protection Local display Monitoring unit Unit identification (name, destination, bus address) Measurement channel Identification (by scrolling, for each channel) of: • variable name (8 characters) • value measured and measurement unit (4 significant digits) · digital link state • alarms if the lower or upper thresholds are exceeded. **Digital communication** Protocol Profibus-DP and Modbus® Transmission speed 9.6, 19.2, 93.75, 187.5, 500 or 1500 kbaud for Profibus (automatic baud rate detection) 9.6 or 19.2 kbaud for Modbus Bus RS485 two-wire isolated serial link Diagnostics · LCD front panel display LEDs for digital communication state • LEDs for transmission state (transmit and receive) • Diagnostic field in frames (Profibus). 1-4 EMA User Manual

| Alarms                 |                                                                                                |  |
|------------------------|------------------------------------------------------------------------------------------------|--|
| Туре                   | Measured value outside upper or lower thresholds.                                              |  |
| Configuration          | Current: from 0 to the maximum of the adjusted scale (1 to 20,000A). Voltage: from 0 to 550 V. |  |
| Configuration          |                                                                                                |  |
| Mode                   | Without interrupting communications with the link master.                                      |  |
| Configuration software | For PC (Windows 95/98 or NT), shipped as standard on $3^{1}/2^{2}$ disks.                      |  |
| C C                    | Multilingual program: English, French, German, Spanish, Italian.                               |  |
|                        | Female DB9 configuration connector on front panel.                                             |  |
| Parameters configured  | Identification of unit and bus address.                                                        |  |
| -                      | For each channel:                                                                              |  |
|                        | - identification and description                                                               |  |
|                        | - scale for current inputs (1 to 20,000 A)                                                     |  |
|                        | - voltage scaling factor (±25%)                                                                |  |
|                        | - integration time                                                                             |  |
|                        | - alarm high and low thresholds                                                                |  |
| Isolation              |                                                                                                |  |
| Measurement channels   | Between measurement channels and low level channels and circuits:                              |  |
|                        | Double isolation up to 500 Vac                                                                 |  |
|                        | Between current measurement channels on a single connector                                     |  |
|                        | Single isolation up to 500 Vac                                                                 |  |
| Conformity             | Complies with the requirements of the European Low Voltage                                     |  |
|                        | Directive and standards EN 50178 and IEC 664-1.                                                |  |
|                        | Over-voltage category III.                                                                     |  |
| Environment            |                                                                                                |  |
| Operating temperature  | $0^{\circ}$ C to 45°C at a maximum altitude of 2000 m.                                         |  |
| Storage temperature    | -10°C to 70°C.                                                                                 |  |
|                        | Non-explosive, non-contosive and non-conductive. Pollution degree 2.                           |  |
| Protection             | IP20 in accordance with IEC 520                                                                |  |
| Flotection             | IP20 III accordance with IEC 329.                                                              |  |
| External wiring        | Must comply with IEC 364                                                                       |  |
| Physical details       | wast compty with file 304                                                                      |  |
| Overall dimensions     | Height: 72 mm; Width: 156 mm; Depth: 227 mm                                                    |  |
| Weight                 | 1.5 kg                                                                                         |  |
|                        |                                                                                                |  |

### Important!

For loads with a high starting current (large variations in resistance depending on temperature, e.g. **Molybdenum**, **Molybdenum disilicide**, **Tungsten** or motors), check that the peak current measured **does not exceed** the maximum peak value specified.

### Warning!

EUROTHERMhas taken particular care to ensure that these specifications are correct. However, in order to maintain our 'leading edge' we continually strive to improve our products, which may lead to modifications or omissions in the specifications. We shall not be held responsible for any damage, injury, losses or expenses incurred as a result of such modifications.

EMA User Manual

∕≙

# ORDERING CODE

 Supply
 Communication
 Transmission
 Number of
 Current input
 Manual

 EMA / voltage /
 protocol
 /
 rate
 / I-V channels /
 rating
 / language / Option / 00

| 1. Supply voltage                                                     | Code        | 4. Number of current / voltage channels                              | Code       |
|-----------------------------------------------------------------------|-------------|----------------------------------------------------------------------|------------|
| 115 volts                                                             | 115V        | 2 current measurement channels and<br>2 voltage measurement channels | 2I2V       |
| 230 volts                                                             | 230V        | 4 current measurement channels and<br>4 voltage measurement channels | 4I4V       |
|                                                                       |             | 5 current measurement channels and<br>5 voltage measurement channels | 515V       |
|                                                                       |             | ·                                                                    |            |
| 2.Communication protocol                                              | Code        | 5. Current input rating                                              | Code       |
| Profibus-DP<br>Modbus®                                                | PFP<br>MOP  | 1 amp<br>5 amps                                                      | 1A<br>5A   |
|                                                                       |             | · · · · · · · · · · · · · · · · · · ·                                |            |
| 3. Transmission rate                                                  | Code        | 6. Manual language                                                   | Code       |
| Modbus® protocol<br>Read only at 9.6 kbaud<br>Read only at 19.2 kbaud | R96<br>R192 | French<br>English                                                    | FRA<br>ENG |

RAUT

| 7. Option                             | Code |
|---------------------------------------|------|
| IP65 protective cover for front panel | IP65 |

# Ordering code example

### Installation:

Profibus protocol

Read only up to 1.5 Mbaud

1

EMA monitoring unit with configuration software2Supply voltage2Communication protocolPNumber of measurement channels1Current input rating1Manual shippedPProtectionI

230 V Profibus-DP 10 (5 voltage and 5 current) 1 A English IP65 front panel protection

# Ordering code:

EMA / 230V / PFP / RAUT / 515V / 1A / ENG / IP65 / / 00

1-6

EMA User Manual

 $- \bigcirc -$ 

# Chapter 2

# INSTALLATION

| Contents                                      | Page          |
|-----------------------------------------------|---------------|
| Safety during installation                    |               |
| Dimensions                                    | 2-3           |
| Mounting                                      | 2-4           |
| Front nanel                                   | 2-5           |
| Rear nanel                                    | 2-6           |
| Wiring                                        | 2_7           |
| Auviliary supply terminal block               | ····2-7<br>27 |
| Protective earth connection                   | ····2-7<br>28 |
| Power supply wiring                           | ····2-0       |
| Moosurement input terminal blocks             |               |
| Measurement input terminal blocks             |               |
| Measurement wiring                            | 2-10          |
| Digital communications wiring                 | 2-11          |
| Communication bus wiring and shield grounding | 2-11          |
| Digital communications wiring                 | 2-12          |
| Digital communications terminal block         | 2-12          |
| Communications bus wiring                     | 2-13          |
| Matching and polarisation resistors           | 2-14          |
| Commissioning                                 | 2-15          |
| Flow chart                                    | 2-15          |
| Checking the characteristics                  | 2-16          |
| Checking the wiring                           | 2-16          |
| Powering up                                   | 2-16          |

EMA User Manual

# SAFETY DURING INSTALLATION

### Mounting

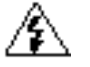

### Danger!

The EMA monitoring unit must be installed in a fan-cooled cabinet, to ensure that condensation and pollution are excluded. The cabinet must be closed and connected to the protective earth according to IEC 364 or applicable national standards.

The units are designed for use at an ambient temperature of 45°C or less. For installations in a fancooled cabinet we recommend fitting a fan failure detection device or a thermal safety cut-out.

Units must be mounted with no obstructions above or below which could reduce or hamper cooling. If several units are fitted in the same cabinet, arrange them such that hot air from one unit is not drawn into the unit above.

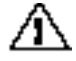

#### Caution!

Overheating may lead to incorrect operation. This may in turn cause damage to the components.

# Wiring

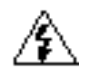

### Danger!

Wiring must be performed by qualified staff authorised to work on low voltage industrial electrical facilities.

Before connecting or disconnecting the unit check that power and control cables and leads are isolated from voltage sources.

The protective earth must be connected before any other connections are made and should be the last cable to be disconnected.

It is the user's responsibility to wire and protect the facility according to best practice and applicable standards.

A suitable device, ensuring that the unit can be electrically separated from the supply, must be installed upline to enable work to be performed safely.

# Commissioning

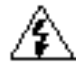

### Danger

The EMA's internal circuitry includes components at dangerous voltages when the unit is connected to the power supply and to measurement points. Users must not access internal components.

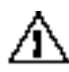

#### Important!

Eurotherm Automation shall not be held responsible for any damage or injury, losses or expenses incurred due to inappropriate use of the product or failure to comply with the instructions in this manual.

Users are therefore responsible for checking, before commissioning, that all the EMA unit's rated values correspond to the conditions of use and the facility.

EMA User Manual

# DIMENSIONS

Overall dimensions of the EMA unit (mm):  $227 \times 156 \times 72$ 

Front panel (mm):  $72 \times 144$ 

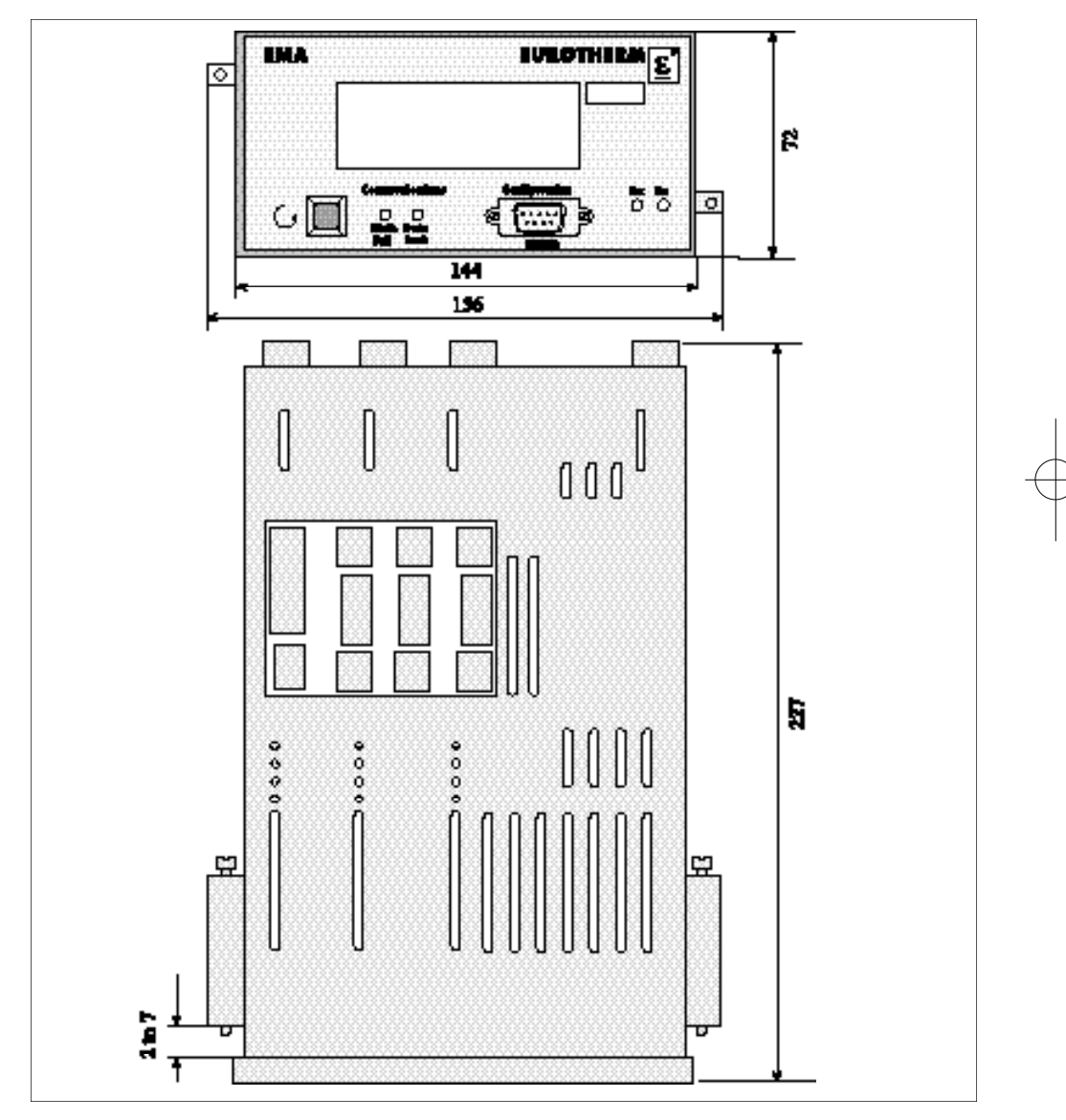

Figure 2-1 Dimensions (mm)

EMA User Manual

# MOUNTING

EMA monitoring units are designed to be mounted on a vertical support (panel). Maximum panel thickness: 7 mm, minimim thickness: 2 mm.

Leave a gap of at least 5 cm between two units placed side by side.

Before mounting, prepare the panel **cut-out** with dimensions as shown. Panel cut-out for mounting (mm): **138** (+**1**; -**0**)  $\times$  **68** (+**0.7**; -**0**).

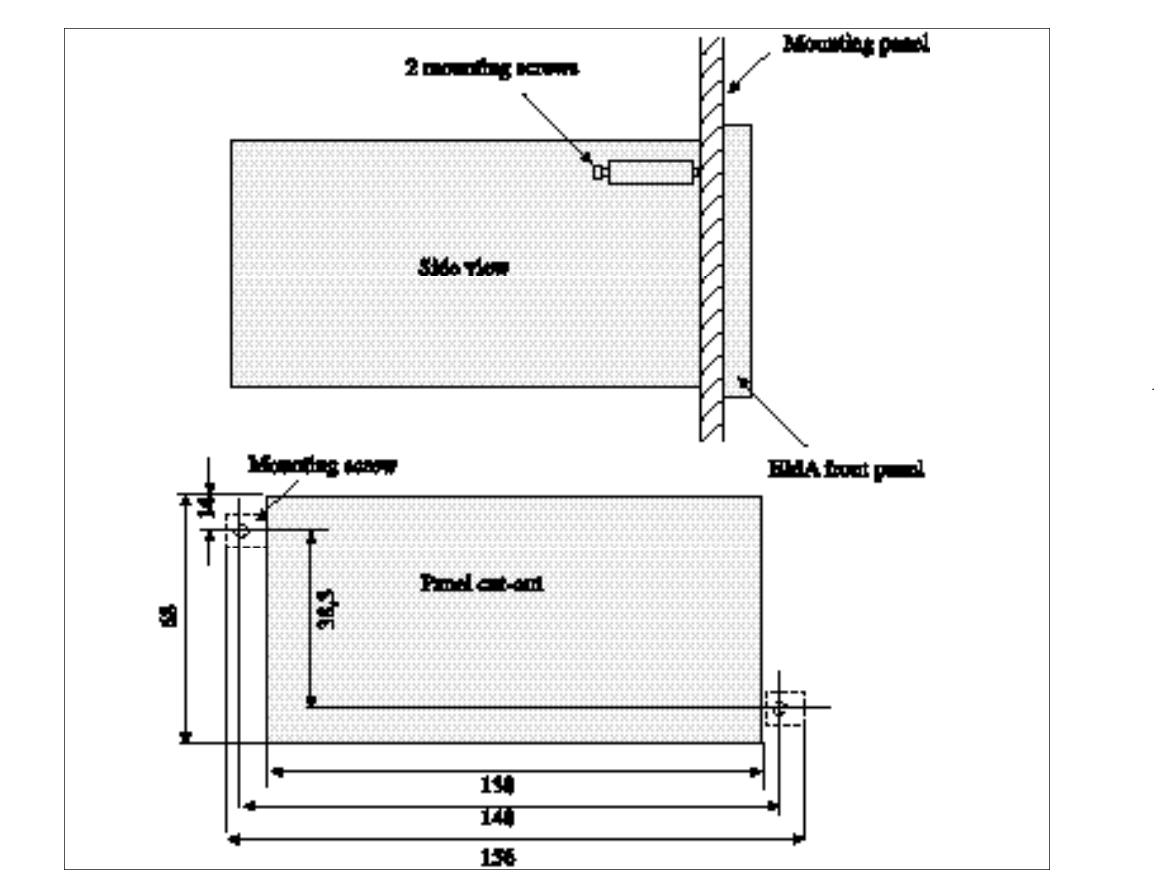

Figure 2-2 Mounting

The EMA unit is fixed into panel with **two screws** (supplied with the unit). The screws are tightened onto the rear of the mounting panel (see figure 2-2).

Maximum tightening torque: 1.5 N.m.

2-4

EMA User Manual

 $- \bigcirc -$ 

# FRONT PANEL

The following features are located on the front panel:

- a two-line by 16 character LCD display
- a DB9 female connector (RS232 standard) for configuration using a PC
- a push button for scrolling through the measurements (display pages)
- diagnostic LEDs indicating the state of digital communications
- diagnostic LEDs indicating transmission and reception of digital signals

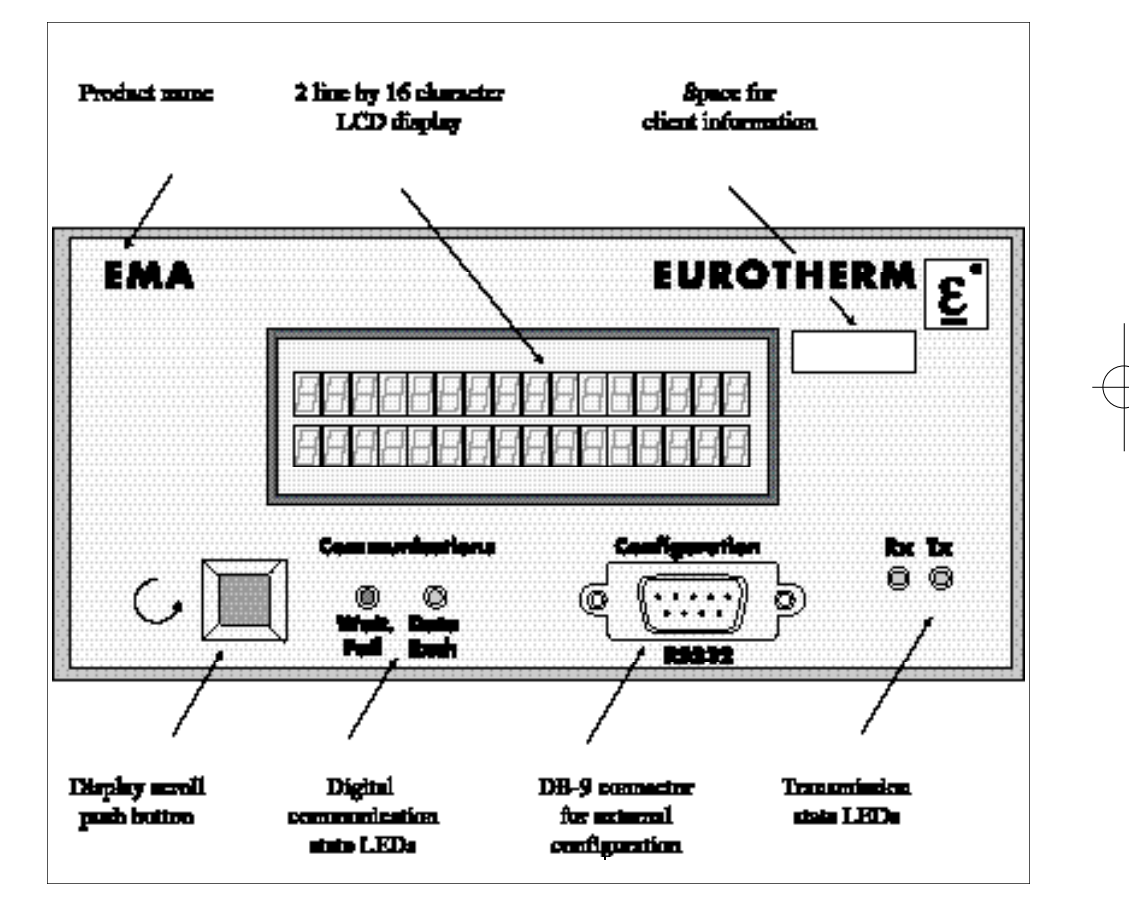

Figure 2-3 Front panel

EMA User Manual

# **REAR PANEL**

The following plug-in terminal blocks are located on the rear panel:

- power supply and protective earth
- measurement inputs
- digital communications

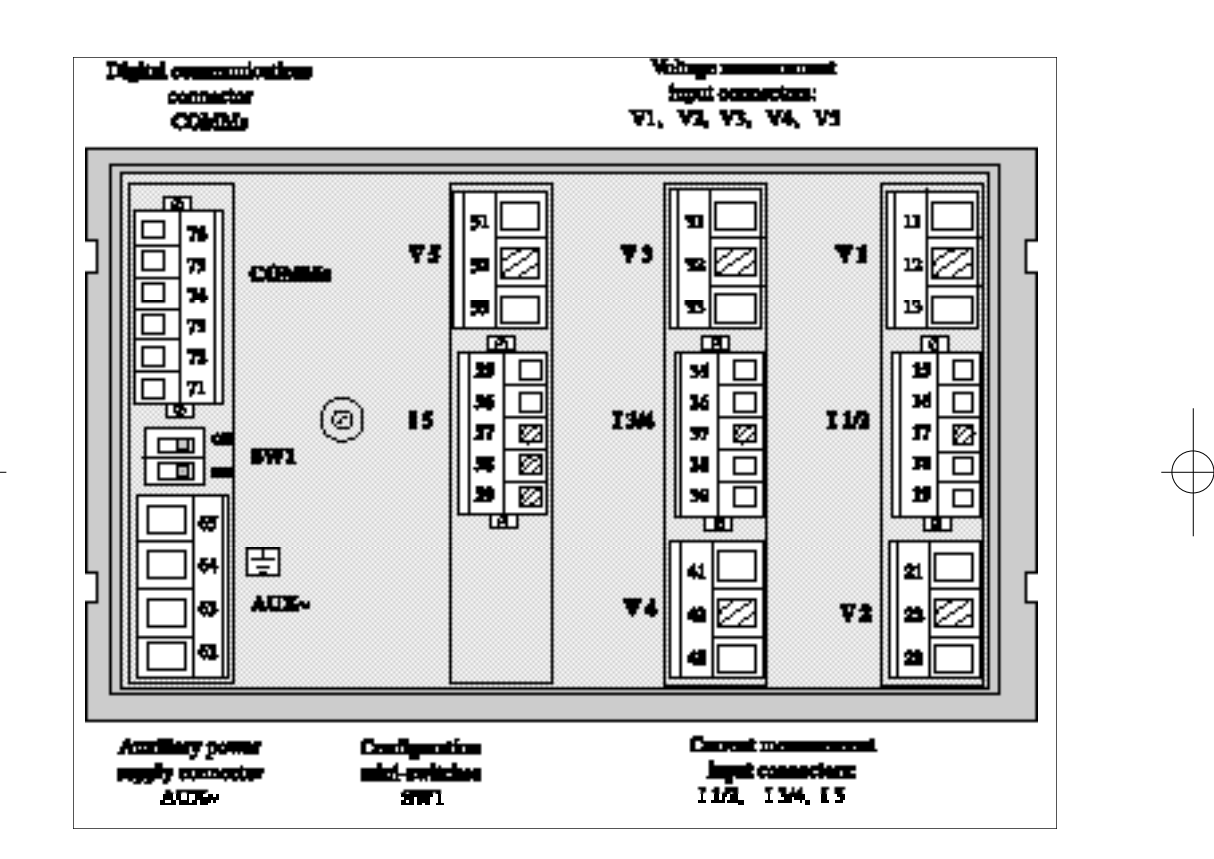

Figure 2-4 EMA rear panel

A description of the terminals is given on the following pages together with the wiring for:

- protective earth
- auxiliary power supply
- current and voltage measurements
- digital communication

EMA User Manual

# WIRING

The monitoring unit is wired on the rear panel terminal blocks (except for the configuration socket).

Important!

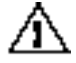

Plug-in terminal blocks are used; there is no need to open the unit.

Connectors for wiring the power supply, measurement inputs and digital communication are supplied with the unit.

The connector terminals are numbered as shown on the label on the top of the EMA unit (see figure 1-1).

| Plug-in terminal block                  | Terminal capacity<br>(mm <sup>2</sup> ) | Tightening<br>torque (N.m) | Stripping length<br>(mm) |
|-----------------------------------------|-----------------------------------------|----------------------------|--------------------------|
| Power supply<br>Voltage inputs          | 2.5                                     | 0.7                        | 6 to 7                   |
| Current inputs<br>Digital communication | 1.5                                     | 0.5                        | 6 to 7                   |

Table 2-1 Wiring details

Æ١

### Caution!

The cross-section of the wiring conductors must meet the IEC 943 standard.
The voltage drop in the current input leads must be low enough to match the precision class for the external current transformer.

# Auxiliary supply terminal block

The EMA protective earth and power supply are connected to the AUX~ terminal block.

| Terminal<br>block name | Terminal<br>number | Terminal<br>labelling | Function                                      |
|------------------------|--------------------|-----------------------|-----------------------------------------------|
|                        |                    |                       |                                               |
| AUX~                   | 62                 | L                     | Connection to mains supply phase              |
|                        | 63                 | N                     | Connection to main supply neutral             |
|                        | 64                 | PE                    | Protective earth                              |
|                        | 65                 | PE                    | Ground return for digital communication cable |
|                        |                    |                       | shield connection                             |

Table 2-2 Auxiliary supply terminals

EMA User Manual

# Protective earth connection

The protective earth is connected to terminal 64 (PE) as shown on figure 2-5.

The protective earth terminal is labelled with the following symbol:

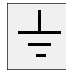

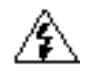

### Danger!

The protective earth cable should be connected before any other connections are made during wiring and should be the last cable to be disconnected.

The internal connection between terminals **64** and **65** ensures that the protective earth (or ground) is returned by terminal **65** (**PE**).

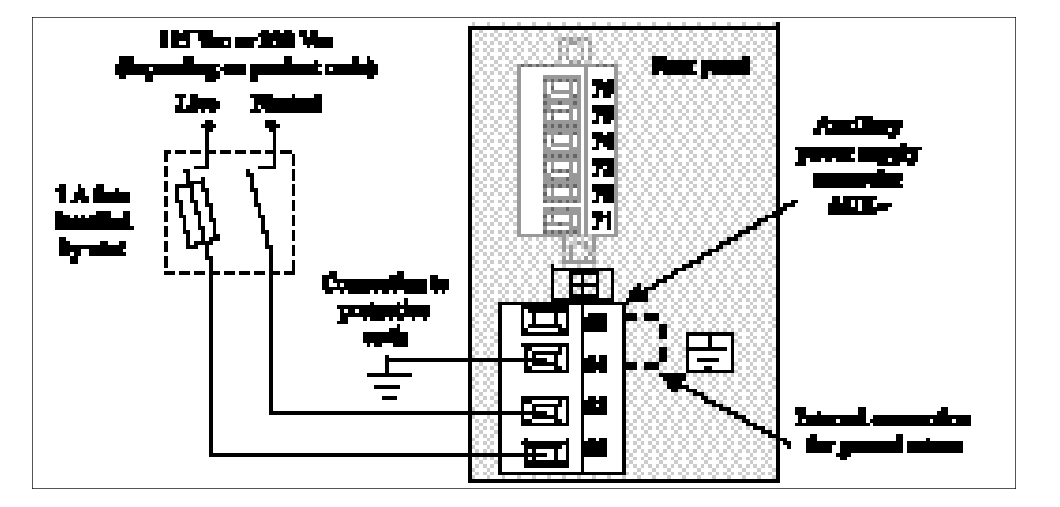

Figure 2-5 Protective earth and auxiliary supply wiring

# Power supply wiring

The unit's power supply should be connected to the AUX~ terminal block as shown on figure 2-5.

The supply is factory-set to 115 Vac or 230 Vac depending on the ordering code

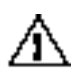

### Caution!

A 1 A fuse should be installed by the user to protect the power supply.

EMA User Manual

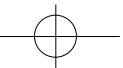

# Measurement input terminal blocks

The measurement channels are independent and isolated.

The **voltage** (current) measurement inputs are indicated by **V** (**I**) and two digits: **Vxx** (**Ixx**). The **first** digit indicates the measurement **channel number**. The **second** digit indicates the **terminal number** (1 or 2).

e.g. V31 and V32 correspond to terminals 1 and 2 of the third voltage measurement channel. I21 and I22 correspond to terminals 1 and 2 of the second current measurement channel.

| Function    | Channel<br>number | Terminal block<br>labelling | Terminal<br>number | Terminal<br>labelling |
|-------------|-------------------|-----------------------------|--------------------|-----------------------|
| Voltage     | 1                 | V 1                         | 11                 | V 11                  |
| measurement |                   |                             | 12                 | Not used              |
|             |                   |                             | 13                 | V 12                  |
|             | 2                 | V 2                         | 21                 | V 21                  |
|             |                   |                             | 22                 | Not used              |
|             |                   |                             | 23                 | V 22                  |
|             | 3                 | V 3                         | 31                 | V 31                  |
|             |                   |                             | 32                 | Not used              |
|             |                   |                             | 33                 | V 32                  |
|             | 4                 | V 4                         | 41                 | V 41                  |
|             |                   |                             | 42                 | Not used              |
|             |                   |                             | 43                 | V 42                  |
|             | 5                 | V 5                         | 51                 | V 51                  |
|             |                   |                             | 52                 | Not used              |
|             |                   |                             | 53                 | V 52                  |
| Current     | 1                 |                             | 15                 | I 11                  |
| measurement |                   |                             | 16                 | I 12                  |
|             |                   | I 1/2                       | 17                 | Not used              |
|             | 2                 |                             | 18                 | I 21                  |
|             |                   |                             | 19                 | I 22                  |
|             | 3                 |                             | 35                 | I 31                  |
|             |                   | I 3/4                       | 36                 | I 32                  |
|             |                   | -                           | 37                 | Not used              |
|             | 4                 |                             | 38                 | I 41                  |
|             |                   |                             | 39                 | I 42                  |
|             | 5                 | I 5                         | 55                 | I 51                  |
|             |                   |                             | 56                 | I 52                  |
|             |                   |                             | 57                 | Not used              |
|             |                   |                             | 58                 | Not used              |
|             |                   |                             | 59                 | Not used              |

Table 2-3 Description of measurement terminals

EMA User Manual

# Measurement wiring

Current measurements (direct or via an external current transformer) should be connected to inputs I 11 and I 12 through to I 51 and I 52 (see table on previous page).

ant! Eurotherm Automation can supply external current transformers from 10 A / 1 A to 500A / 1 A. Contact your local Eurotherm office for details.

Voltage measurements should be connected on inputs V 11 and V12 through to V 51 and V 52.

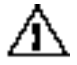

### Caution!

• External fuses are designed to protect the voltage measurement wiring and should be installed as close as possible to the measurement points.

The diagram below shows an example of

- current measurement using an external current transformer
  - direct voltage measurement

in a resistive load controlled by a power thyristor unit (e.g. TE10P).

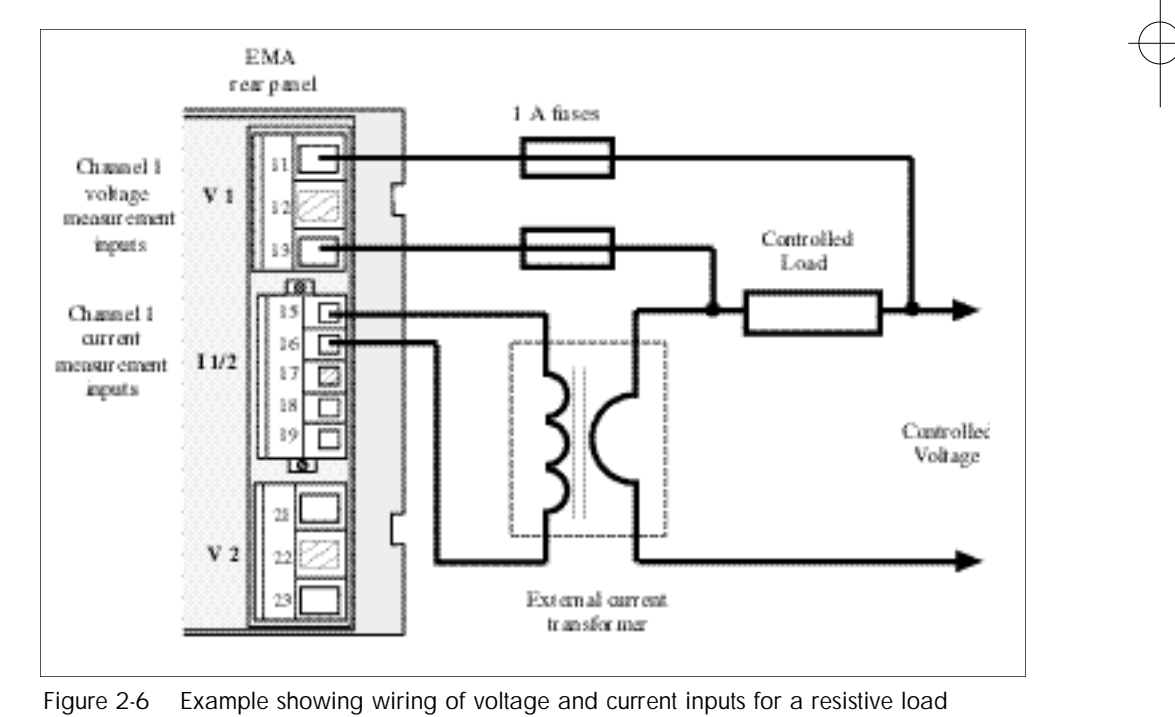

controlled by a thyristor unit.

2-10

EMA User Manual

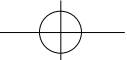

**Important!** 

/1

# **Digital communication wiring**

### Communication bus wiring and shield grounding

### Caution!

The digital communications bus should be connected with **shielded twisted pairs**. The communication bus **shield** should be **grounded at both ends** to ensure maximum immunity to electromagnetic interference.

To simplify grounding of the communications cable shield, a **metal ferrule** may be used, connected to the protective earth by a return wire (see figure 2-8).

To wire the communication bus and ground the shield, proceed as follows:

- **Strip** the shielded cable as shown on figure 2-7. The wires must be long enough to enable them to be connected to the communications terminal block.
- **Insert** the cable into the ferrule so that the shield is in contact with the metal ferrule (see figure 2-8).
- Crimp the ferrule to the ground return terminal, terminal 65 (PE) (see figure 2-8).

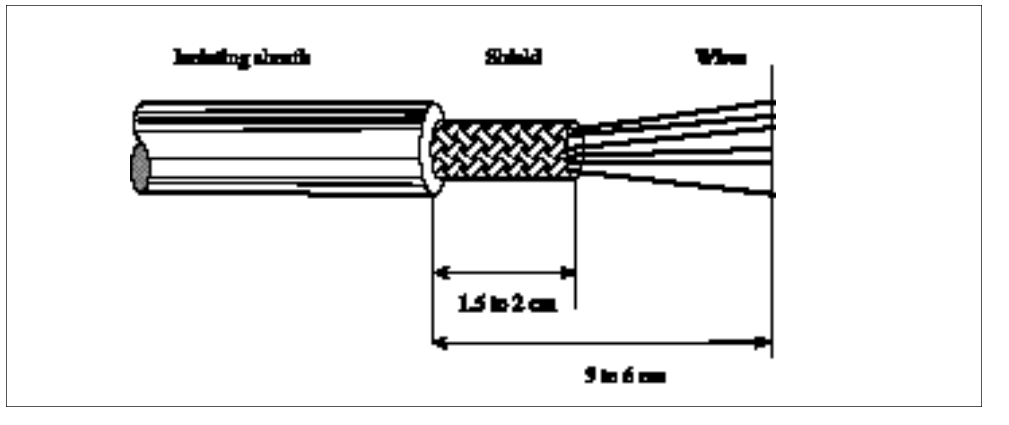

Figure 2-7 Bus cable stripping for shield grounding

The maximum length of the transmission line is 1.2 km for speeds  $\leq 93.75 \text{ kbaud}$ .

EMA User Manual

**Digital communications wiring** 

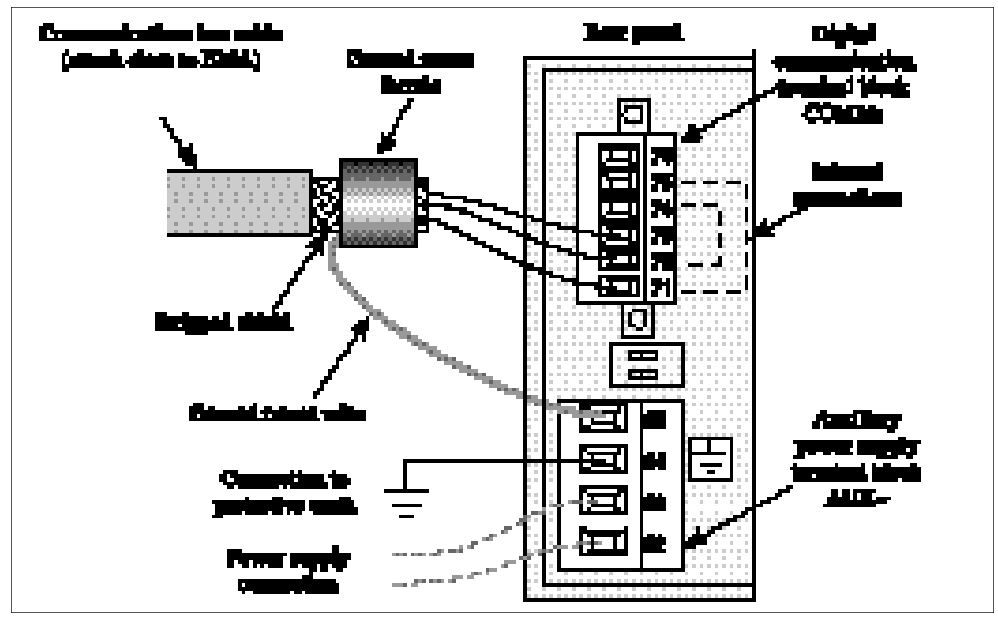

Figure 2-8 Communications bus wiring and ground shielding

# Digital communications terminal block

The digital communications terminals are isolated from the other signals.

| Communications terminal block terminals |           |                             | Labelling for: |                       |
|-----------------------------------------|-----------|-----------------------------|----------------|-----------------------|
| Number                                  | Labelling | Function                    | Profibus       | Modbus (active state) |
| 71                                      | B         | Signal receive and transmit | В              | RX- / Tx-             |
| 72                                      | A         |                             | A              | Rx+/Tx+               |
| 73                                      | GND       | 0 V for digital signals     | 0V             | Not used              |
| 74                                      | A         | Signal receive and transmit | A              | Rx+/Tx+               |
| 75                                      | В         |                             | В              | RX- / Tx-             |
| 76                                      | 5VP       | +5 V for digital signals    | 5VP            | Not used              |

Table 2-4 Function of terminals on digital communications terminal block

# Important!

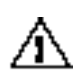

- By convention, the potential of terminals **A** is **greater than** the potential of terminals **B** when the RS485 line is **active**.
- Terminals **71** and **75** are **connected together** inside the unit.
  - Terminals **72** and **74** are **connected together** inside the unit.

EMA User Manual

# Communications bus wiring

The digital communication bus uses two active wires (RS485). The  $0~V~({\rm GND})$  connection is optional.

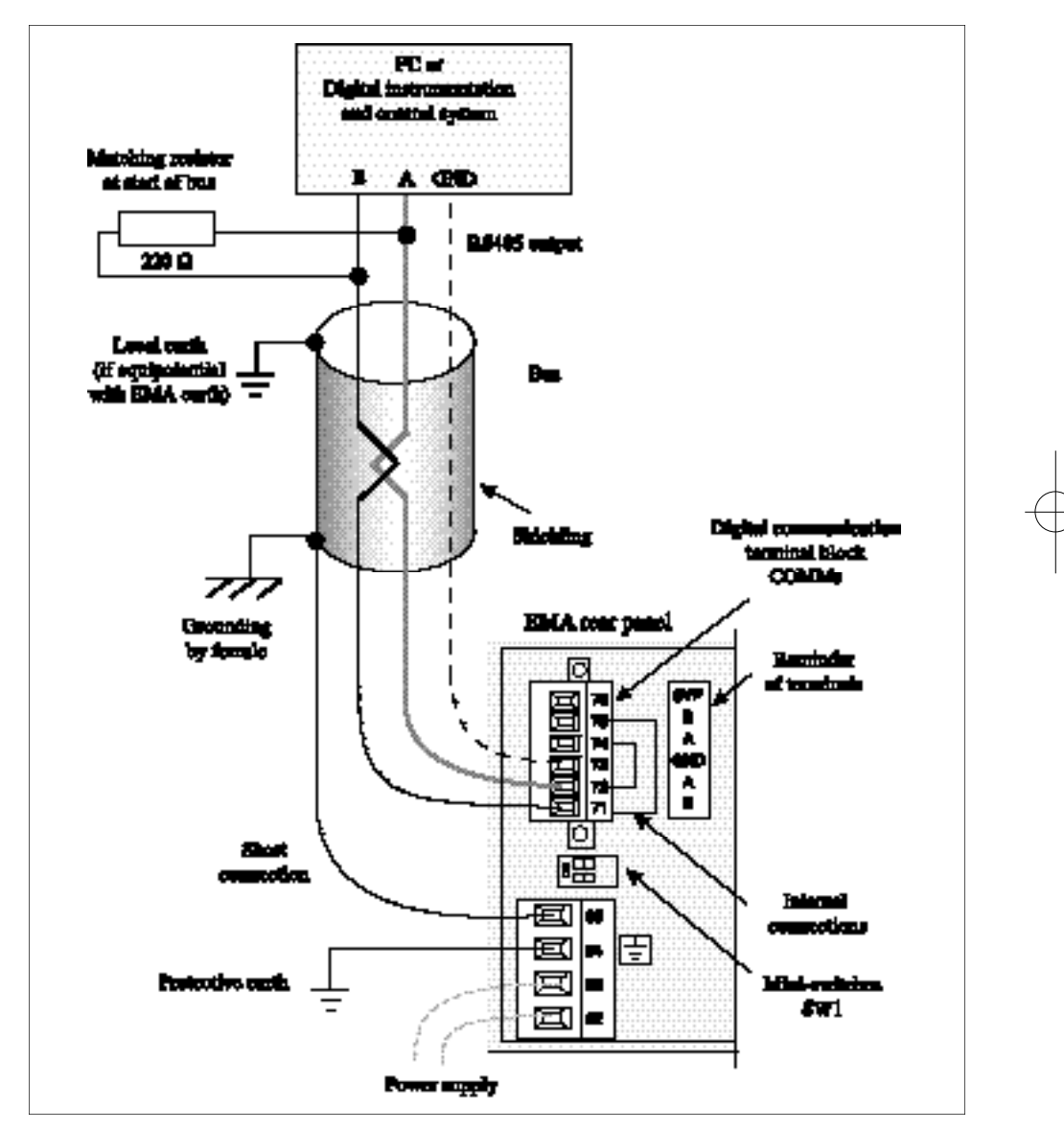

Figure 2-9 Example of digital communication wiring

EMA User Manual

### Matching and polarisation resistors

In order to protect against possible line reflections, a matching resistor termination resistor must be fitted to **each end** of the bus.

The value of the resistor depends on the characteristic impedance of the line ( $\mathbf{R} = 120 \ \Omega$  to 220  $\Omega$ ).

Polarisation resistors are used to set the output state of the receivers when at rest (no communication).

Two mini-switches **SW1.1** and **SW1.2** are provided on the EMA communications bus to **insert three internal resistors** at the **end** of the bus, for matching and polarisation. They are located on the rear panel, between the communications and AUX~ terminal blocks.

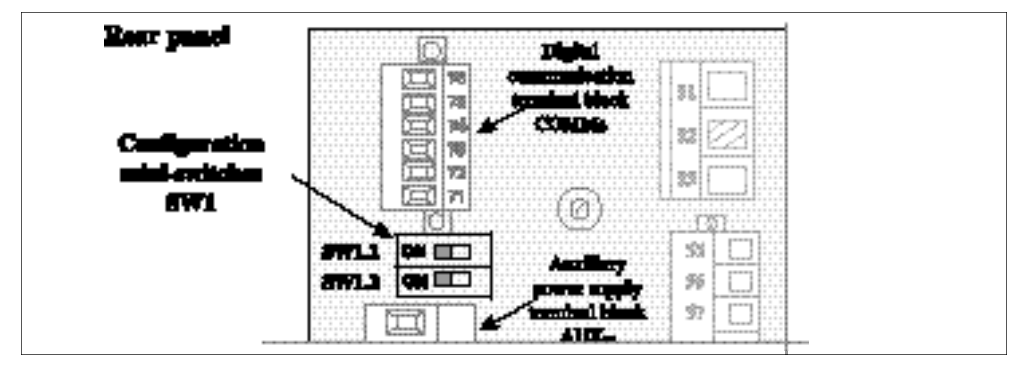

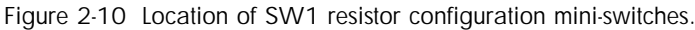

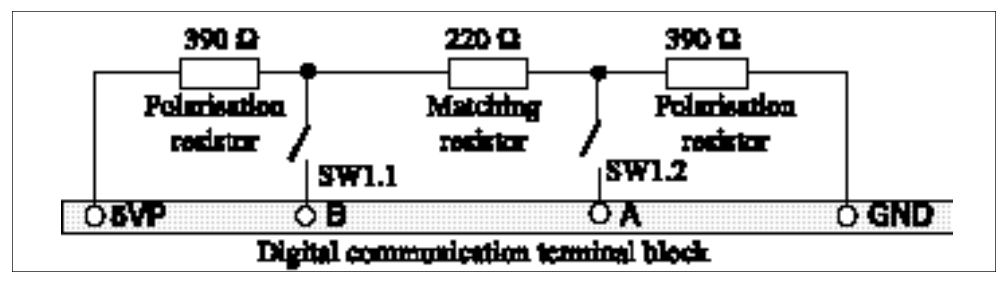

Figure 2-11 Internal connections of matching and polarisation resistors.

### Caution!

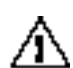

### • Mini-switches SW1.1 and SW1.2 are set to OFF when shipped from the factory.

If the EMA monitoring unit is the only unit on the bus or is the last unit connected to the communication bus (at the end of the bus) set mini-switches SW1.1 and SW1.2 to ON
If the EMA monitoring unit is not the only unit on the bus or is not the last unit connected to the communication bus (at the end of the bus)

set mini-switches SW1.1 and SW1.2 to OFF

EMA User Manual

# COMMISSIONING

# Flow char t

Commissioning simply involves **powering up** the unit, after **installing**, **wiring** and **checking the characteristics** of the unit **in accordance with this manual**.

Two types of message page will be displayed:

- after powering up the auxiliary power supply, the EMA identification page is displayed
- after connecting the measurement signals, the pages for each channel can be displayed by scrolling using the push button on the front panel

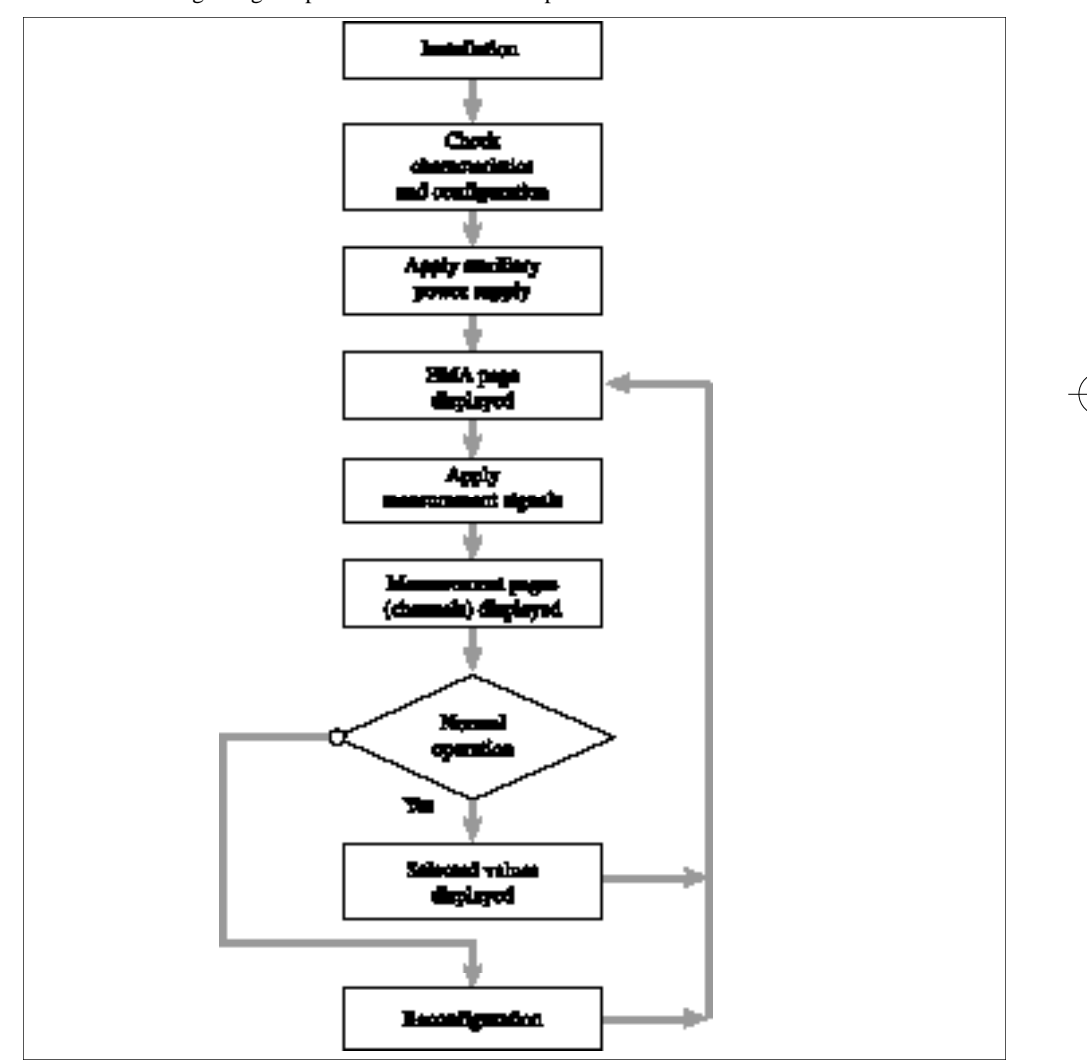

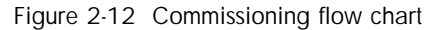

EMA User Manual

# Checking the characteristics

### Caution!

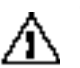

Before powering up, make sure that the **product code** corresponds to the code ordered and that the characteristics of the EMA unit are **compatible with the facility.** 

### Mains supply and voltage measurement inputs

- The frequency of the supply must be the same as the frequency of measured inputs.
- The **nominal value** of the supply voltage must be compatible with the voltage **configured** in the **factory**, as ordered.
- The rms voltage measured must not exceed the maximum rms value accepted by the EMA: **550** V.

### Caution!

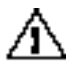

Never use the EMA unit with a supply voltage greater than the specified value, as this could damage protection components and/or internal circuitry.

# Checking the wiring

### Danger!

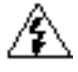

Before checking the wiring, ensure that the measurement and control cables are isolated from voltage sources.

Check that the protective earth cable is connected to the unit's earth terminal.

### Danger!

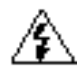

The wiring must be checked by personnel authorised to work with low voltage equipment in an industrial environment.

Check that a suitable device, ensuring that the unit can be electrically separated from the supply, is installed upline to enable work to be performed safely.

### Powering up

#### Caution!

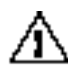

The monitoring unit power supply should be powered up **before** or **at the same time as** the measurement circuits.

2-16

EMA User Manual

 $- \bigcirc -$ 

# Chapter 3

# **DIGITAL COMMUNICATIONS**

# Contents

Page

EMA User Manual

# GENERAL

EMA monitoring units are fitted with digital communications as standard.

This enables four main functions to be performed:

- configuring the communications protocol parameters (using Modbus only)
- configuring the monitoring unit's bus address
- controlling the state of the monitoring unit
- monitoring all values measured and alarms

The digital link uses the **RS485** physical data transfer layer standard and the **Profibus-DP** or **Modbus®** protocols.

The protocol is selected when the unit is ordered but may be **reconfigured** on site.

After any changes to the digital communications parameters, the unit must be shut down and powered up again to take the parameters into account.

The communication bus is **isolated** from all other inputs.

Message transfers use 'Master / Slave' mode.

The monitoring unit always operates as a 'Slave', and the supervision system or PLC acts as 'Master'.

All exchanges involve a request from the master and a response from the slave.

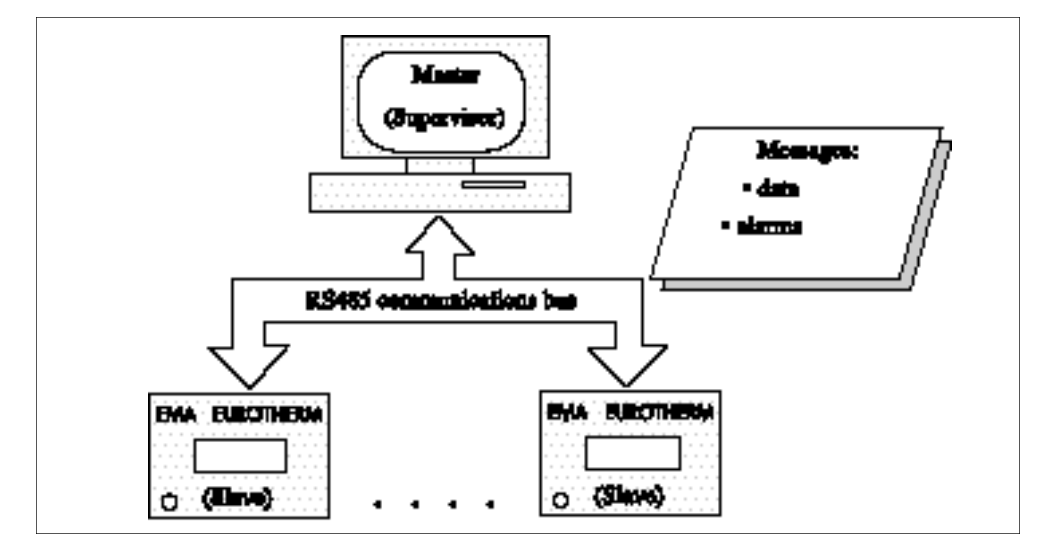

Figure 3-1 Organisation of data transfers

2 EMA User Manual

# **PROFIBUS-DP PROTOCOL**

Specifications for the **PROFIBUS-DP** (Process Field Bus Decentralized Periphery) protocol are defined in the following standards:

EN 50170 / DIN 19245 / Part 3.

**Important:** A detailed description of Profibus-DP operation is given in the 'EMA: Communication Manual', ref. HA176197 ENG.

Transmission frames use binary characters with even parity Character format: 1 start bit - 8 data bits - 1 parity bit -1 stop bit.

The following transmission rates are available: 9.6, 19.2, 93.75, 187.5, 500 and 1500 kbaud with auto baud rate detection.

# Addressing

The physical address (address of the monitoring unit on the bus used) is set by configuration:

• either using the supplied configuration program (for a PC running Windows 95/98 or NT)

• or using the Profibus **Set\_Slave\_Address** function from the link Master, provided the monitoring unit is the only device on the bus and is in the wait for parameters phase (**WPRM**).

### Important!

As shipped from the factory, the default address configured on the EMA is **32 (decimal)** This address may be reconfigured by the user.

After the EMA's address is changed, the new address is only taken into account **after** the unit is next powered up.

In normal operation the following addresses may be used:

4 to 125

Addresses 0 to 3 are generally reserved for the Master.

Address 126 is not accepted by the EMA.

Address 127 is reserved for broadcasting in accordance with the Profibus standard.

EMA User Manual

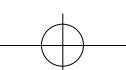

# State diagram

The state diagram for data transfers using a read / write process comprises **four states** (see figure 3–2):

- powering up
- · waiting for parameters
- waiting for configuration
- transfer of parameter data

### Powering up

After powering up, the unit enters a wait phase with two sequences:

- · parameter setting
- configuration.

### Parameter settings

This is the **wait for parameter message** phase (**WPRM**). In this phase, the configuration may be read (**Get\_Cfg**). A diagnostic request (**Slave\_Diag**) is allowed.

The parameter setting frame (Set\_Prm) contains the following information:

- system parameter settings (**PNO** identification, acceptance of synchronisation modes, watchdog time, etc.).
- data parameter settings (parameters designated by the master to be accessible for cyclic reading).

Also, as described in the 'Addressing'section above, during the **WPRM** phase the EMA's address may be changed using the **Set\_Slave\_Address** function.

Any other type of message will be rejected during the wait for parameters phase.

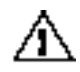

### Important!

EMA parameter settings are fixed and unique for all devices.

### Configuration

This is the **wait for configuration message** phase (**WCFG**). The configuration message specifies the structure of the input and output buffers. Parameter setting (**Set-Prm**) and diagnostic requests (**Slave\_Diag**) are permitted.

Any other type of message will be rejected during the wait for configuration phase. In a given installation, the monitoring unit can only receive a configuration change message (**Check\_Cfg**) from the master which set its parameters.

EMA User Manual

3-4

 $- \bigcirc -$ 

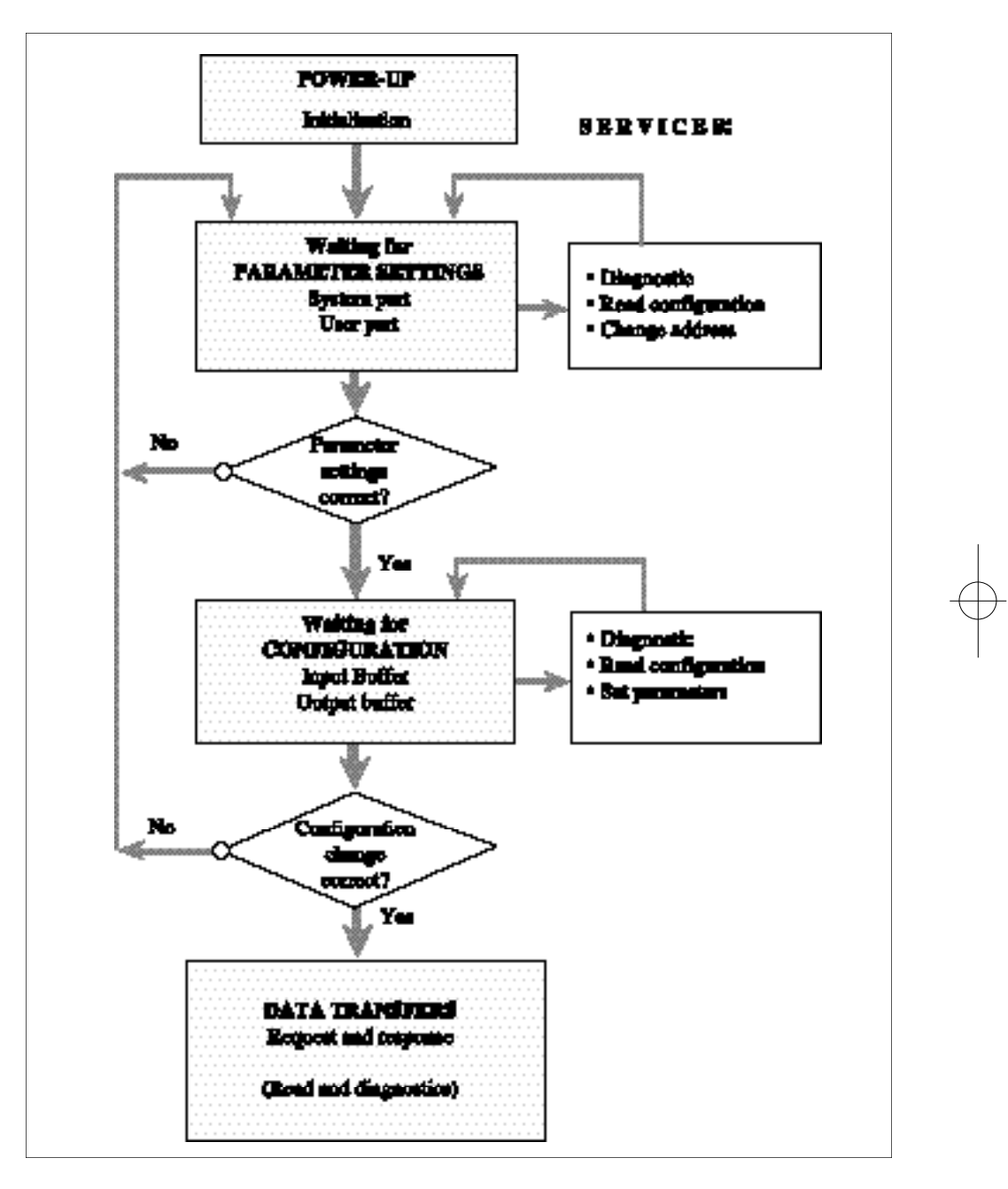

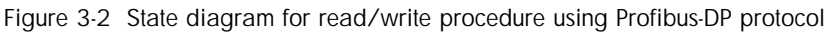

EMA User Manual

### Data transfer

3-6

Once the parameter settings and configuration have been accepted, in the data exchange phase (**DXCHG**), the EMA monitoring unit is ready to send data to the master which set its parameters and configured it.

The following types of data may be transferred during the DXCHG phase:

- Diagnostic (Slave\_Diag)
- Parameter settings and Configuration:
  - Read configuration (Get\_Cfg)
  - Check configuration (Check\_Cfg)
  - Set parameters (Set\_Prm)
- Process data transfer:
  - Request and response (Data\_Exchange)
  - Multiple data read (Read\_Input); rarely used
  - Read back outputs (**Read\_Output**); rarely used.
- Control of transmission modes (Global\_Control).

EMA User Manual

# **MODBUS® PROTOCOL**

The Modbus® protocol is a binary serial (or RTU) protocol.

**Important:** A detailed description of Modbus® operation is given in the 'EMA: Communication Manual', ref. HA176197 ENG.

Transmission frames use binary characters. Character format: 1 start bit - 8 data bits - 1 stop bit.

No parity or even parity is used. In the latter case the bytes are coded using 9 bits.

Transmission speeds available: 9.6 or 19.2 kbaud.

### Addressing

To communicate with the EMA monitoring unit and access the measurements, the **Modbus®** protocol uses:

- the EMA's physical address
- the EMA's internal addresses for the actual measurements.

The physical address (**address of the monitoring unit on the bus used**) is set using the supplied configuration program (for a PC running Windows 95/98 or NT):

#### Important!

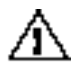

As shipped from the factory, the default address configured on the EMA is **32 (decimal)** This address may be reconfigured by the user.

After the EMA's address is changed, the new address is only taken into account **after** the unit is next powered up.

In normal operation, addresses 1 to 247 may be used for the the monitoring unit's **physical** address.

The unit's internal addresses for the various values measured are shown in the table below:

| Value<br>Measured | v <sub>1</sub> | I <sub>1</sub> | v <sub>2</sub> | I <sub>2</sub> | v <sub>3</sub> | I <sub>3</sub> | v <sub>4</sub> | I <sub>4</sub> | <b>v</b> <sub>5</sub> | I <sub>5</sub> | V<br>alarms | I<br>alarms |
|-------------------|----------------|----------------|----------------|----------------|----------------|----------------|----------------|----------------|-----------------------|----------------|-------------|-------------|
| Address<br>in EMA | 100            | 101            | 102            | 103            | 104            | 105            | 106            | 107            | 108                   | 109            | 110         | 111         |

Table 3-1 Modbus® addresses for values measured

EMA User Manual

# **DIAGNOSTIC LED** s

The state of Profibus DP communications is indicated by two LEDs on the EMA front panel.

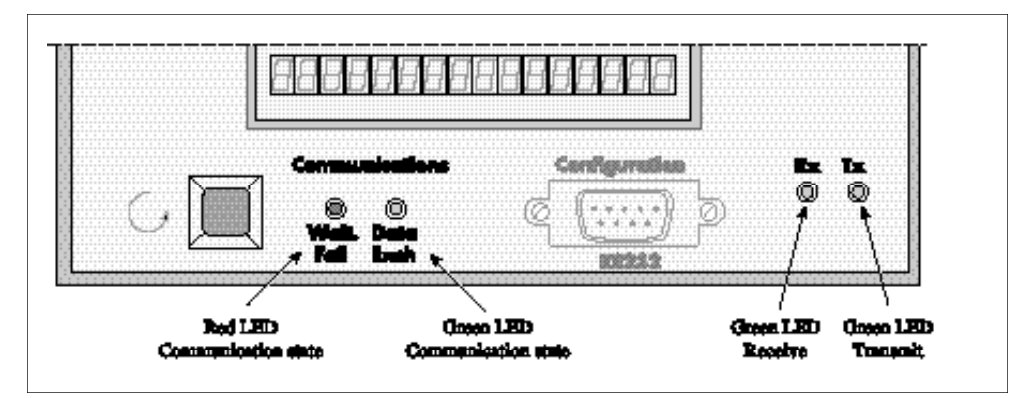

Figure 3-3 Layout of LEDs on EMA front panel

### 'Communications' LEDs

When the **green** LED ('**Data Exch**') is **lit**, the communication processor is **sending data** on the bus (DXCHG phase).

The **red** LED (**'Wait Fail'**) flashes during the **initialisation** phase. Once this phase is complete it indicates the state of communications:

| • Red LED lit:                        | Serious error                                                |
|---------------------------------------|--------------------------------------------------------------|
| <ul> <li>Red LED flashing:</li> </ul> | Profibus-DP: waiting for parameter settings or configuration |
|                                       | (flashes at the same rate as during initialisation).         |
|                                       | Modbus®: Waiting for communication.                          |
| • Red LED off:                        | No power supply or                                           |
|                                       | Data transfer (DXCHG) in progress.                           |
|                                       |                                                              |

### 'Transmission' LEDs

The green LED ('Rx') is lit when data is being received.

The red LED ('Tx') is lit when data is being transmitted.

### Important!

For further information please consult the 'EMA: Communication Manual', ref. HA176197 ENG.

EMA User Manual

# Chapter 4

# CONFIGURATION AND DISPLA Y

# Contents

Page

| Configuration                                 |
|-----------------------------------------------|
| Types of configuration                        |
| Hardware configuration of monitoring unit     |
| Flow chart                                    |
| Software configuration of monitoring unit     |
| Configuration program                         |
| Default configuration                         |
| General configuration                         |
| Measurement channel configuration             |
| Scale adjustment                              |
| Integration time adjustment                   |
| Configuration examples                        |
| 1. Monitoring unit identification             |
| 2. Monitoring unit protocol and configuration |
| 3. Measurement channels                       |
| Control buttons                               |
| Local display                                 |
| Monitoring unit                               |
| Example 1 Default configuration               |
| Example 2 Reconfiguration by user             |
| Measurement channels                          |
| Example measurement displays                  |

EMA User Manual

# CONFIGURATION

# Types of configuration

Two types of configuration are required for using the monitoring unit:

- configuration of the unit (hardware and software configuration)
- configuration of digital communications if the Profibus-DP protocol is used (see the manual 'EMA: Digital Communication'', ref. HA 176197 ENG).

# Hardware configuration of monitoring unit

The EMA monitoring unit is shipped with the following characteristics **configured** in accordance with the **product code** defined when the unit was ordered:

- auxiliary supply voltage (115 V or 230 V)
- current input rating (1 A or 5 A)
- communication **protocol** (Profibus DP or Modbus)
- number of measurement channels (see ordering code).

These characteristics **cannot be modified** by the user. They represent the EMA's **physical configuration**.

EMA user manual

# Flow char t

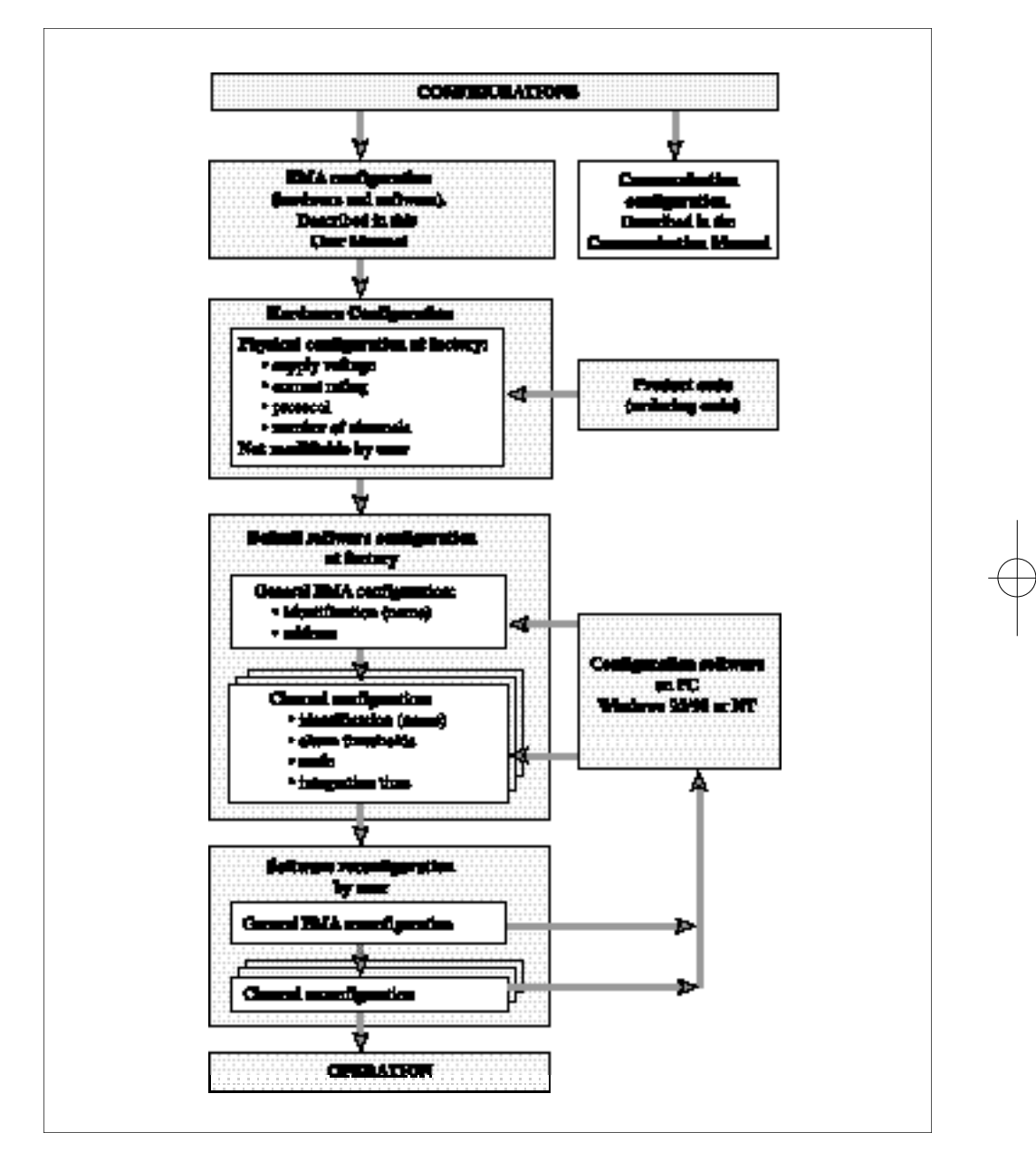

Figure 4-1 EMA monitoring unit configuration flow chart

EMA User Manual

# Software configuration of monitoring unit

### Configuration program

The EMA monitoring unit is configured using a configuration program **supplied as standard** with the EMA on a  $3^{1}/2^{\circ}$  **diskette**.

The program on the diskette is available in the following languages: French, English, German, Spanish and Italian.

**Important:** If the configuration program language is changed, all the configurable parameters are restored to their **default values** (factory configuration).

This configuration program enables the configuration parameters to be entered without needing to use codes, while Profibus or Modbus communication is active (**ON-LINE**). The parameters configured are then loaded into the monitoring unit.

The configuration program can set the following parameters for both Profibus and Modbus:

- monitoring unit address
- various identifiers
- scale adjustment:
  - 75% to 125% for voltage measurement channels
  - 1 A to 20000 A for current measurement channels
- high and low alarm thresholds
- integration time

The following parameters can only be set for the Modbus protocol:

- baud rate
- parity
- time-out

The configuration program runs on a PC (Windows 95 / 98 or NT required).

A standard **RS232c** serial port on the PC (with the configuration program installed) should be connected to the **9 pin female Sub-D** connector (labelled '**Configuration**') on the EMA **front panel**.

A Male / Female direct pin to pin cable should be used.

The PC's **serial port** should be **configured** as follows:

- transmission rate: 19.2 kbaud
- number of data bits: 8
- stop bits: 1
- · parity bits: none
- flow control: none.

The details of this configuration are given in the 'Readme' file on the program diskette.

The configuration program enables the user to **save** any configuration file on the PC and retrieve saved configuration files to configure other units with an **identical configuration**.

Configuration files may be displayed on screen or printed (see control buttons).

EMA user manual

4-4

 $- \bigcirc -$ 

### **Default configuration**

#### **General configuration**

Two parameters which describe the general characteristics of the EMA are configured by default in the factory:

- the identification of the monitoring unit, set by default to: EMA
- the address of the monitoring unit on the bus, set by default to: 32 (decimal).

The EMA's identification can be reconfigured if necessary to contain:

- another unit name,
- the identification of the installation monitored and/or
- other information determined by the user (see examples below).
- 16 characters are reserved for the identification.

The monitoring unit's identification may be **reconfigured** using the configuration program in the workshop or on site, with the unit operating or not.

The EMA's address can be reconfigured as follows:

for the Profibus-DP protocol: between addresses **4** and **125** for the Modbus® protocol: between addresses **1** and **247**.

The identification and address parameters are set on the first configuration page (see example in figure 4-2 below).

EMA User Manual

### Measurement channel configuration

The **specific** parameters for each measurement channel are set to **default** values in the factory and can be **reconfigured** by the user.

| Channel      | Parameter                    | Permitted value(s)                                                       | Default value      |
|--------------|------------------------------|--------------------------------------------------------------------------|--------------------|
| All channels | Integration time             | 1 s; 2 s; 5 s; 10 s; 20 s;<br>40 s; 80 s; 160 s; 320 s;<br>640 s; 1300 s | 1 s                |
| Current      | Current measurement          | Any                                                                      |                    |
| channels     | channel identification       | (up to 8 characters)                                                     | I1, I2, I3, I4, I5 |
|              | Scale adjustment             | from 1 A to 20000A *                                                     | 500 A              |
|              | Current alarm                | from 0 A to adjusted                                                     |                    |
|              | low threshold                | scale value *                                                            |                    |
|              | Current alarm                | from 0 A to adjusted                                                     |                    |
|              | high threshold               | scale value *                                                            | 500 A              |
| Voltage      | Voltage measurement          | Any                                                                      |                    |
| channels     | channel identification       | (up to 8 characters)                                                     | U1, U2, U3, U4, U5 |
|              | Scale adjustment             | from 75% to 125% **                                                      | 100%               |
|              | Voltage alarm low threshold  | from 0 V to 550 V **                                                     | 0 V                |
|              | Voltage alarm high threshold | from 0 V to 550 V **                                                     | 500 V              |

Table 4-1 Measurement channel configuration

\*) Current values can be adjusted with the following **increments**:

- **1 A** between 0 A and 500 A
- **10 A** between 510A and 5000 A
- 100 A between 5100 A and 20 000 A

\*\*) Voltage values can be adjusted by increments of  $1\ V\ (1\%).$ 

The measurement channel identification shown in the table may be reconfigured to contain any userdefined information.

4-6

EMA user manual

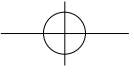

# Scale adjustment

Scale adjustments can be used to:

- obtain a **direct reading** of process currents, taking account of the **transformation ratio** of the current transformers used.
- obtain a direct reading of voltages measured indirectly (via a resistor divider or voltage transformer).

To adjust the display of rms currents and voltages for **direct reading**, the 'Scale Adjustment' parameter of the corresponding input must be adjusted using the configuration program.

### Example 1. Current scale adjustment

Rating (**R**) of current inputs (see product code): **5 A**. Current input **I3** uses a current transformer with a transformation ratio of:  $K_I = 250 \text{ A} / 5 \text{ A} = 50$ 

The current scale adjustment (SA) for channel I3 should be set to;

$$SA_{I2} = K_I \times R = 50 \times 5 A = 250 A$$

### Example 2. Voltage scale adjustment

The input for channel V2 is used to measure voltage via a resistor divider  $K_{RD} = 8:10$ . The voltage scale adjustment for channel V2 should be set to:

$$SA_{V2} = \frac{1}{K_{PD}} \times 100\% = \frac{1}{8:10} \times 100\% = 125\%$$

### Example 3. Exact voltage reading

The scale adjustment for input channel V1 is set to SA% = 108%The signal (after transformation) on input V1 is 219.3 V. The correct voltage V1 displayed is:

$$V_1 = V_1 \times \frac{SA\%}{100\%} = 219.3 V \times \frac{108\%}{100\%} = 236.8 V$$

EMA User Manual

# Integration time adjustment

The integration time for the measurements determines the **stability** of the **readings**, and varies depending on the **waveforms** measured.

The value of the integration time must take account of the lowest frequencies in the signal measured. This in turn depends on the **firing mode** of the thyristors controlling the electric load.

The following recommendations can be applied when measuring values controlled by thyristor units:

| Thyristor<br>firing mode                                                                                                    | Typical integration<br>time values |
|----------------------------------------------------------------------------------------------------|------------------------------------|
| No modulation (sinusoidal operation)                                                                                                 | 1 s to 5 s                         |
| Phase angle (firing angle variation)                                                                                                 | 2 s to 20 s                        |
| Burst firing (modulation by complete cycles for typical base time of 15 cycles)                                                      | 160 s to 1300 s                    |
| Standard single-cycle (modulation by complete cycles with base time of 1 cycle)                                                      | 20 s to 160 s                      |
| Advanced single-cycle (modulation by complete cycles<br>with base time of 1 cycle and possibility of not firing<br>for half a cycle) | 20 s to 160 s                      |

Table 4-2 Selection of measurement integration time

The integration time values are **chosen** according to the **signal** to be measured and the monitoring unit's **response time**.

If the integration time is too **high**, readings will be **stable** but will only track variations in the signal measured **slowly**.

If the integration time is too **low**, readings will track variations in the signal to be measured **quickly** but will be marred by **fluctuations**.

4-8

EMA user manual

 $- \bigcirc -$ 

# **Configuration examples**

Some examples of EMA configuration pages are given below. They are presented in the form of screen captures from a PC running the configuration program.

### **Example 1: Monitoring unit identification**

Unit identification: Furnace 8 Default bus address (factory configuration): 32 Bus address reconfigured by client: 50 (new address prepared but not yet confirmed) Protocol: Profibus-DP

The corresponding screen is shown in figure 4-2.

| Ceneral Channel 1 Cha                 | nnel 2 Channel       | 3 Channel 4                        | 2 ∎<br>Channel 5                |
|---------------------------------------|----------------------|------------------------------------|---------------------------------|
| I I I I I I I I I I I I I I I I I I I |                      |                                    | Setup                           |
| Current Device Addr                   | ess                  | 32                                 |                                 |
| New Address                           | <b>50</b><br>[1 125] |                                    |                                 |
| Device Tag                            | Furnace n            | 1 <b>°8</b><br>Harc' 8 characters] |                                 |
| B Infancement                         |                      |                                    | <b>S</b> ef <sup>*</sup> 15 (5) |

Figure 4--2 Screen capture of initial configuration page (Profibus protocol)

EMA User Manual

# Example 2: Monitoring unit protocol and configuration

The identification and addresses correspond to the example above

Program language: English Communication: Protocol: Modbus® Communication speed: 19.6 kbaud Parity: None

**Note!** To access the configuration shown, press the '**Setup**' button.

The corresponding screen is shown in figure 4-3.

|                    |           | Setup<br>Comm Port<br>• COM1 COM2                                                                                                    |
|--------------------|-----------|----------------------------------------------------------------------------------------------------|
| Current Device Ado | dress     | Language<br>& English C Español<br>& Francais & Haliano<br>C Deutsch                                                                                                    |
| New Address        | <b>50</b> | Protocol<br>C Profibus<br>Parity<br>Parity |
|                    |           | OK                                                                                                    |
| Device Tag         | ∣⊢urnad   | e number 8                                                                                                    |

Figure 4--3 Screen capture showing protocol and program language configuration (Modbus protocol)

4-10

EMA user manual

 $- \bigcirc -$ 

### **Example 3: Measurement channels**

The **voltage** and **current** measurement channels with the same number (1 to 5) are configured on the same page in the program.

### **Channel 5. Voltage**

Identification of channel V5: Voltage measurement for **resistor 21** Voltage scale adjustment: 100% Voltage threshold alarms: Low threshold: 200 V; High threshold: 250 V Measurement integration time: 20 s.

### **Channel 5. Current**

Identification of channel I5: Current measurement for **resistor 13** Current scale adjustment: 300 A Current threshold alarms: Low threshold: 25 A; High threshold: 290 A Measurement integration time: 1 s.

The corresponding screen is shown in figure 4-4

| oltage         | [Max O char]  |                                 |    |                | -   |      |
|----------------|---------------|---------------------------------|----|----------------|-----|------|
| ag i           | J res 21      |                                 |    | High Threshold | 250 | ∃v   |
| cale Adjustmen | 100           | )<br>:<br>:<br>:<br>:<br>:<br>: |    | Low Threshold  | 200 | ∄v   |
|                | Integration 1 | ime                             | 20 | seconds        |     |      |
| urrent         | [Max 8 that]  |                                 |    |                | _   |      |
| ag 🏻           | res 13        |                                 |    | High Threshold | 290 | 当 ~  |
| cale Adjustmen | 300           | AE                              |    | Low Threshold  | 25  | -∄ A |
|                |               |                                 | 1  | - A            |     | - C. |

Figure 4-4 Configuration screen for channels V5 and I5 (Modbus or Profibus)

EMA User Manual

# **Control buttons**

The buttons at the top of the configuration screen (see figure 4-5) are used for the seven control operations.

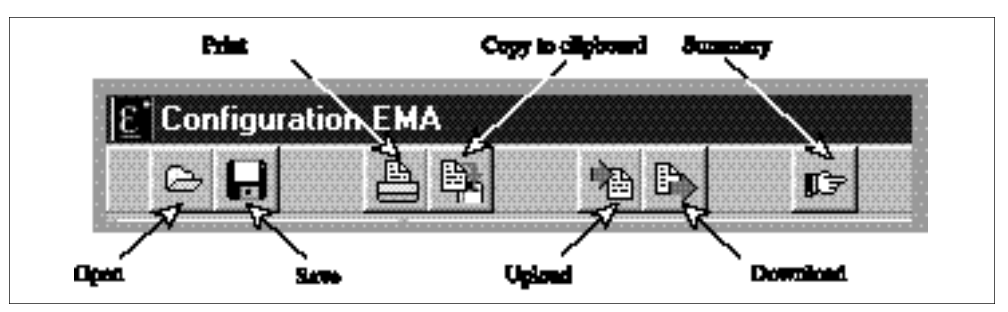

Figure 4-5 Control buttons

### Open

This button loads the complete configuration for an EMA unit.

### Save

This button saves the configuration defined for an EMA unit to disk for later re-use (e.g. cloning).

### Print

Produces a **paper** copy of the complete configuration defined.

### Clipboard

Inserts an image of the current sheet onto the clipboard.

### Upload

Retrieves the complete configuration from the EMAunit connected, to allow cloning, modification, saving or printing.

### Download

This command sends the configuration defined into the EMA unit (opposite of the previous operation).

To enable the parameters transmitted to be fully stored, wait for **10 seconds** after downloading before switching off the EMA.

### Summary

Displays the configuration defined on **one text page**.

This command does not allow the configuration parameters to be changed.

To obtain a summary of the configuration for the unit connected to the configuration PC, first perform an upload.

4-12

EMA user manual

- $\bigcirc$ -

# LOCAL DISPLA Y

The local display presents information:

- for the EMA monitoring unit
- for each of the 10 measurement channels (5 voltage and 5 current).

The LCD display has 2 lines of 16 characters.

The display has 11message pages describing the state of the unit and communications. A push button is used to scroll through the various pages.

# Monitoring unit

The first display page shows the unit's identification:

- name tag: 16 characters on the first line
- bus address: 16 characters on the second line

This page is displayed as soon as the unit is switched on. The information on the identification page corresponds to the monitoring unit configuration.

#### **Example 1 Default configuration**

Monitoring unit name: EMA

Address of unit on communications bus: 32 (decimal).

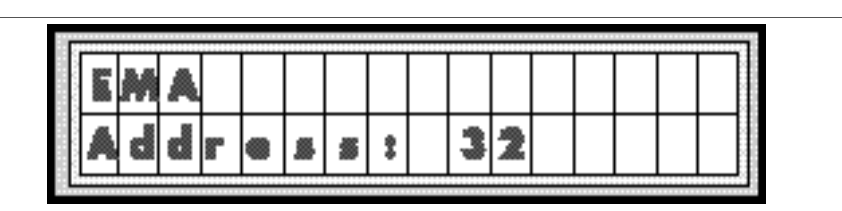

Figure 4-6 Monitoring unit default identification message

### Example 2 Reconfiguration by user

Monitoring unit associated with furnace 8, heating zone 3. Address of unit on communications bus: **52** (decimal).

(the example corresponds to the general configuration shown in figure 4-2).

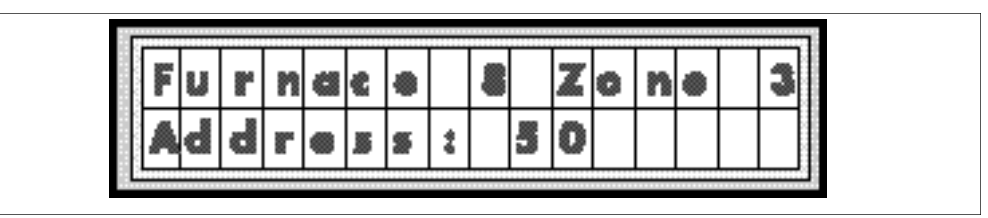

Figure 4-7 Monitoring unit identification message with customer identification

EMA User Manual

## Measurement channels

Display pages 2 to 11 include the following information:

- the channel identification (first 8 characters of first line)
- the communications status in Profibus mode (e.g. DXCG) or the protocol type in Modbus mode (characters 9 to 16 of first line)
- measured value and measurement unit (first 8 characters of second line)
- threshold overshoot alarms with messages shown in table 4-3 (characters 9 to 16 of second line)

|                     | Alarm type                                                                        | Name                          | Display<br>Message |
|---------------------|-----------------------------------------------------------------------------------|-------------------------------|--------------------|
| Value monitored     | Threshold                                                                         |                               | Message            |
| Voltage             | Low<br>High                                                                       | UnDer Voltage<br>OVer Voltage | UDV<br>OVV         |
| Current             | Low                                                                               | UnDer Current                 | UDC                |
|                     | High                                                                              | OVer Current                  | OVC                |
| Voltage and current | No overshoot:<br>value greater than low threshold<br>and less than high threshold | ОК                            | ОК                 |

Table 4-3 Alarm messages

### **Example measurement displays**

### Example 1

The example corresponds to the current measurement channel configuration shown in figure 4-4.

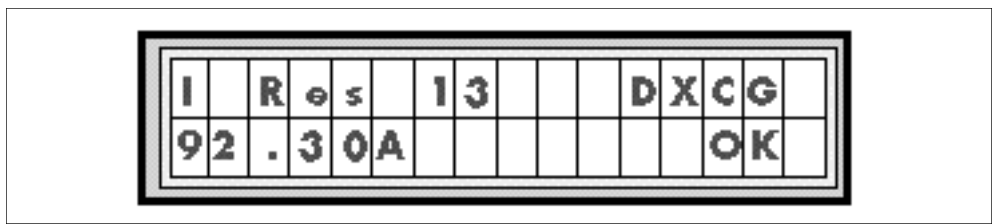

Figure 4-8 Example message display page for current channel

### Description of display page

Channel identification: I Res 13 = resistor 13 current measurement Communication protocol: Profibus. Bus state: Data eXChanGe (DXCG) Current measured: 92.3 A No alarms.

4-14

EMA user manual

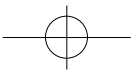

### Example 2

The identification and alarms for the channel correspond to figure 4-4.

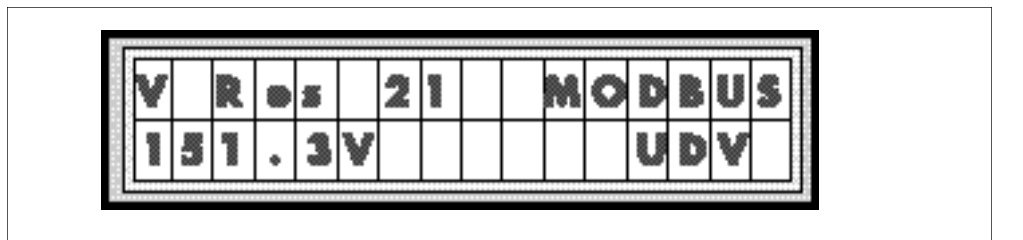

Figure 4-9 Messages for voltage channel in alarm state

# Description of display page

Channel identification: V res 21 = resistor 21 volta ge measurement Communication protocol: Modbus Voltage measured: 151.3 V Under low voltage threshold: UDV

### Example 3

Current threshold alarm

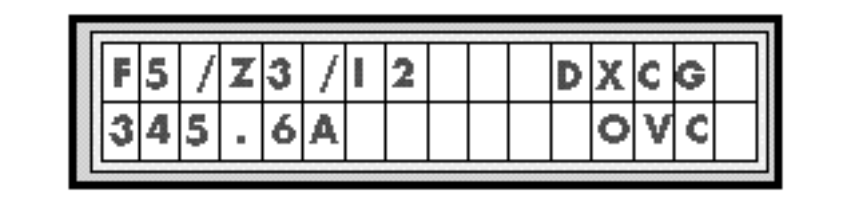

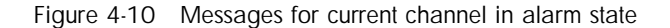

### Description of display page

Channel identification: F5 / Z3 / I2 = furnace 5, zone 3, current measurement channel 2 Communication protocol: Profibus. Bus state: Data eXChanGe (DXCG) Current measured: 345.6 AOver high current threshold: OVC.

EMA User Manual

# EUROTHERM LIMITED

http://www.eurotherm.co.uk

UK SALES OFFICE Eurotherm Limited Faraday Close, Durrington Worthing West Sussex BN13 3PL Telephone Sales: (01903) 695888 Technical: (01903) 695777 Fax: (01903) 695666

# Sales and support in over 30 countries worldwide

For countries not listed overleaf, enquiries/orders to:

# **Eurotherm Limited**

Export Dept., Faraday Close, Durrington, Worthing West Sussex, BN13 3PL Telephone (01903) 268500 Fax (01903) 265982

4-16

EMA user manual